# Mon espace animateur

Si vous êtes animateur d'une activité, allez sur **Mon espace animateur**, et sur cette page, vous pourrez :

- imprimer une feuille d'émargement de l'activité,
- envoyer un mail à tout ou partie des participants,
- obtenir la liste des participants pour l'utiliser dans un tableur
- ajouter un document que chaque adhérent qui participe à votre activité retrouvera sur sa page *Mes activités*.

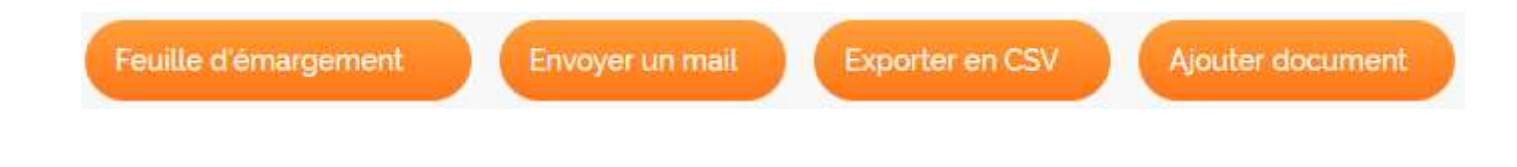

# Feuille d'émargement

| Sur cette page, on trouve la liste des    |
|-------------------------------------------|
| participants,                             |
| prête à être imprimée                     |
| avec des colonnes par date de séance pour |
| l'émargement.                             |
|                                           |

L'image du document s'affiche en même temps qu'un cadre qui permet - de choisir l'imprimante,

- de la paramétrer et
- de lancer l'impression.

| dir.                                                                                                    | olula<br>le crhatikoren<br>danne |         |        |           |                |         |  |  |
|----------------------------------------------------------------------------------------------------|----------------------------------|---------|--------|-----------|----------------|---------|--|--|
| 4350                                                                                                    | - Bricolage int                  | ormatiq | jue    |           |                |         |  |  |
|                                                                                                    | Date in to serve                 |         | T      |           |                |         |  |  |
| Normal A                                                                                                    | Name Property of                 | opalize | Opekow | Spation 1 | and the second | Seales. |  |  |
| 10.01                                                                                                    | And Security                     |         |        |           |                |         |  |  |
|                                                                                                    | echildren -                      |         |        |           |                |         |  |  |
| parality.                                                                                                    | NUTRIAN COMPANY                  |         |        |           |                |         |  |  |
| 1000                                                                                                    | productions.                     |         |        |           |                |         |  |  |
| 177711 (SH                                                                                                    | Design Province                  |         |        |           |                |         |  |  |
| 1 × 10                                                                                                    | Cardina Cont.                    |         |        |           |                |         |  |  |
| and the second                                                                                                 | Internet sections.               |         |        |           |                |         |  |  |
| a de minutesta de la companya de la companya de la companya de la companya de la companya de la companya de la | and in procession                |         |        |           |                |         |  |  |
| anter an                                                                                                    | and the second                   |         |        |           |                |         |  |  |
|                                                                                                    | And the second second            |         |        |           |                |         |  |  |
| am140                                                                                                    | PERSONAL PROPERTY AND INCOME.    |         |        |           |                |         |  |  |

Vérifiez que votre imprimante est prête avant de lancer l'impression

### Envoyer un mail

Dans le cadre qui apparaît sur cette page, vous pouvez

- 1 Choisir la liste des destinataires
- 2 Donner un titre au message
- 3 Mettre en forme le message
- 4 Entrer le texte en utilisant les outils de mise en forme (3)
- 5 Joindre un fichier \*
- 6 Envoyer le message

Et pour interrompre l'opération avant l'envoi du message :

7 Annuler l'opération et refermer la fenêtre.

| 4350 - Bricologe Informations State Convert but<br>1 State Convert but<br>1 State Convert State<br>1 State Convert State<br>1 State State<br>1 State<br>1 State State<br>1 State<br>1 State State<br>1 State<br>1 State | - Sujet                                                                                                    |  |                                   |                   |                                    |        |           |            |        |   |   |
|----------------------------------------------------------------------------------------------------|----------------------------------------------------------------------------------------------------|--|-----------------------------------|-------------------|------------------------------------|--------|-----------|------------|--------|---|---|
|                                                                                                    | BOUTBUCK Genet                                                                                                    |  | Du no                             | Jveau s           | sur votre                          | page * | *Mes ac   | tivités**  |        | 2 |   |
|                                                                                                    | <ul> <li>GURUBRUUT Jean-Claude</li> <li>BIC2159D Claude</li> </ul>                                                                                                    |  | Fichier                           | Editer            | insérer                            | Voir   | Format    | Tableau    | Outils | 3 |   |
|                                                                                                    | Control Harves Collicity Francisco Collicity Francisco Collicity |  | Pormats<br>P 2<br>Le progr        | B                 | I ⊻<br>rovisoire s<br>t en ligne s | E revs | E 3       | deussions, |        |   | 3 |
|                                                                                                    |                                                                                                    |  | On en reg<br>Cordialen<br>Georges | arie is s<br>ent. | emaine proc                        | haire. |           |            |        |   |   |
|                                                                                                    |                                                                                                    |  | p                                 |                   |                                    |        |           |            |        |   |   |
|                                                                                                    |                                                                                                    |  |                                   |                   |                                    | lci    | déposer l | Ichier     |        | 5 | į |

N'oubliez pas de mentionner votre courriel dans votre message pour être destinataire des réponses.

Pour éviter les blocages qui se produisent parfois avec des envois multiples, surtout si vous joignez un gros fichier utilisez plutôt l'option <u>Ajouter un document</u> pour mettre le fichier en ligne et ensuite envoyez simplement un mail pour avertir chaque participant qu'il peut retrouver ce nouveau document sur sa pages Mes activités.

# **Exporter en CSV**

Le *fichier des participants* de l'activité est au format *CSV*, un format qu'on peut utiliser avec la plupart des tableurs pour pouvoir créer différents documents ou listes.

On peut prendre l'option

- d'ouvrir directement le fichier dans Excel, ou un autre tableur du PC.
- ou simplement de l'enregistrer, et on le retrouvera généralement dans le dossier Téléchargements du PC.

Avec *Firefox*, un cadre apparaît au centre de la fenêtre, avec ces deux options. Avec *Edge*, *Chrome* ou d'autres navigateurs,

le nom du fichier apparaît dans le bas de la fenêtre. On peut cliquer sur <u>Ouvrir un fichier</u>, et pour retrouver les options, on peut cliquer sur les trois points à côté du nom (sur *Edge*)

|      | Vous avez ch                    | ioisi d'ouvrir :         |                 |                      |               |
|------|---------------------------------|--------------------------|-----------------|----------------------|---------------|
|      | 🛃 4350_E                        | Export_20201             | 108155907.xls   | 5                    |               |
|      | qui est                         | un fichier de            | ype : Feuille M | icrosoft Excel 97-2  | 003 (794 octe |
|      | à partir                        | r de : https://u         | atl-eca.fr      |                      |               |
|      | Que doit fai                    | re Firefox av            | c ce fichier ?  |                      |               |
|      | <u> ○</u> <u>o</u> uvrir        | avec Excel               | (bureau) (par d | éfaut)               | ~             |
|      | ⊖ <u>E</u> nreqi                | strer le fichier         |                 |                      |               |
|      | Touio                           | irs effectuer c          | tte action nou  | r ce tyne de fichier |               |
|      |                                 | in creetaer e            | are benon pour  | ree type de nemer    |               |
|      |                                 |                          |                 | OK                   | Annula        |
|      |                                 |                          |                 | UK                   | Annule        |
|      |                                 |                          |                 |                      |               |
|      |                                 |                          |                 |                      |               |
|      |                                 |                          |                 |                      |               |
|      |                                 |                          |                 |                      |               |
|      |                                 |                          |                 |                      |               |
|      |                                 |                          |                 |                      |               |
|      |                                 |                          |                 |                      |               |
|      |                                 |                          |                 |                      |               |
| 6    | 4350_Export_                    | 2020110xl                | $\frown$        |                      |               |
| Ø    | 4350_Export_i<br>Ouvrir un fich | 2020110xl                |                 |                      |               |
| Ø    | 4350_Export_i<br>Ouvrir un fich | 2020110xl<br><u>nier</u> |                 |                      |               |
| Ø    | 4350_Export_i<br>Ouvrir un fich | 2020110xl<br><u>hier</u> |                 |                      |               |
| দ্বী | 4350_Export_i<br>Ouvrir un fich | 2020110xl<br>nier        |                 | _                    |               |
| R    | 4350_Export_i<br>Ouvrir un fich | 2020110xl<br>nier        |                 | _                    |               |
| Ø    | 4350_Export_i<br>Ouvrir un fich | 2020110xl                |                 | -                    |               |
| ø    | 4350_Export_i<br>Ouvrir un fich | 2020110xl<br>iler        |                 | _                    |               |
| Ø    | 4350_Export_<br>Ouvrir un fich  | 2020110xl<br>nier        |                 |                      |               |
| đ    | 4350_Export_<br>Ouvrir un fich  | 2020110xl                |                 |                      |               |

Non Aide

A l'ouverture du tableur, on devra souvent lui confirmer que c'est un format CSV.

Sur Excel, par exemple, un message demande de confirmer que le format convient. Vous pouvez cliquer sur **Oui** 

ou la petite flèche (sur Chrome)

Si vous avez enregistré le fichier, la même question sera posée quand vous voudrez l'ouvrir.

### Ajouter un document

Sur cette page, vous pouvez *ajouter un document* que tous les participants de votre activité retrouveront sur leur page *Mes activités*.

Privilégiez cette option plutôt que d'<u>envoyer un mail</u>avec une pièce jointe.

A l'ouverture, le cadre *Ajouter un document* affiche la liste des documents déjà ajoutés. Naturellement, à votre première visite, cette liste est vide.

Pour ajouter votre premier document, cliquez sur **Déposer votre fichier ici** dans la zone de dépôt, au-dessus de la liste (vide).

|          | X J# UATL - Mon espace animateur X +                                  |                                                   |               |                |   |
|----------|-----------------------------------------------------------------------|---------------------------------------------------|---------------|----------------|---|
| <) → ୯ ଇ | A https://uatl-eca.fr/Memberships/MyAnimatorArea#                     | (70%) … 🖾 🟠                                       | II\ 🗆 🛛       | <b>6</b> 10 et | 1 |
|          | Année universitaire 2020/2021                                         |                                                   |               |                |   |
| 44       | Bernerue Geo                                                          | Bes DURAND<br>Revenir ou site put                 | te Deconnecon |                |   |
| Develor  | Anazione du transi unie<br>Moni agenda 🤟 Mes 🤟 Mes act<br>coordonnees | nités 🗢 Man bénévalat 🗢 Man espace 🐱<br>animateur | Mon 🗸         |                |   |
|          |                                                                       |                                                   |               |                |   |
|          | Ajouter document                                                      | *                                                 |               |                |   |
|          | bi mar tolan                                                          |                                                   |               |                |   |
|          |                                                                       |                                                   |               |                |   |
|          | a A                                                                   |                                                   |               |                |   |
|          | Nom Taille Order -                                                    |                                                   |               |                |   |
|          | Former                                                                |                                                   |               |                |   |
|          | Fixallis d'émargement Étivove un mail Esporter en CSV                 | Agender (becament                                 |               |                |   |
|          | Participants - liste provincire                                       | ,                                                 |               |                |   |
|          |                                                                       |                                                   |               |                |   |
|          |                                                                       |                                                   |               |                |   |
|          |                                                                       |                                                   |               |                |   |
|          |                                                                       |                                                   |               |                |   |

Une fenêtre va s'ouvrir sur les dossiers et fichiers de votre PC pour choisir le fichier que vous voulez déposer.

Dans cette fenêtre ouverte sur *les fichiers de votre PC*,

sélectionnez le fichier que vous voulez déposer.

Vous voyez qu'il est bien sélectionné quand la ligne avec le nom du fichier, devient bleue et que vous voyez le nom du fichier en bas.

Cliquez sur Ouvrir

| T            | $CePC \ \Rightarrow \ DATA\left(D:\right) \ \Rightarrow \ Influornabique \ \Rightarrow \ UATL$ | + Bricolage +     |                   |          | 2 0 0 | P Rechercher dans : Bricolage |
|--------------|------------------------------------------------------------------------------------------------|-------------------|-------------------|----------|-------|-------------------------------|
| niser • Noun | vesus dossier                                                                                  |                   |                   |          |       | 0 E · III                     |
| ≏ MAR2       | C mol4                                                                                         | Modifia le        | 7,000             | stat     |       |                               |
| Syster       | 💟 Receizes Libertieu tut                                                                       | 02/10/2020 10:42  | Fichier TCT       | 2.80     |       |                               |
| UATL         | E Commandes en ligne (MSD05).pdf                                                               | 24/09/2012 15:35  | Fichier PDF       | 6 332 Ko |       |                               |
| 4351         | M commandes powershell-Windows10-aaa                                                           | 28/11/2018 17:10  | Fichier PNG       | 63.65    |       |                               |
| 435          | 🛃 controler_google.pdf                                                                         | 10/02/2020 12:07  | Fichies PDF       | 2 454 Ko |       |                               |
| 252          | 🔜 Etre anonyme sur internet pdf                                                                | 07/11/2020 10:18  | Fichier PDF       | 1.795.66 |       |                               |
| 200          | 📓 Google, astuces.txt                                                                          | 07/11/2020 10-23  | Fiching DCT       | 3 Ko     |       |                               |
| 100 M        | M0dpa5sl.zip                                                                                   | 10/03/2019 15:00  | Dostier compresse | 0X 087   |       |                               |
| 110d         | bogramma.pdf                                                                                   | 96-60 0202/0L/100 | Fichier PDF       | 417 Ko   |       |                               |
| 8005         | 📓 Réseau hébergé.tut                                                                           | 16-11/2017 18-31  | Fichier TXT       | 1.Ko     |       |                               |
| HHU          |                                                                                                |                   |                   |          |       |                               |
| meat         |                                                                                                |                   |                   |          |       |                               |
| Viette:      |                                                                                                |                   |                   |          |       |                               |
| upituM 🐧     |                                                                                                |                   |                   |          |       |                               |
| Photos,      |                                                                                                |                   |                   |          |       |                               |
| Program      |                                                                                                |                   |                   |          |       |                               |
| 🕹 Telécha    |                                                                                                |                   |                   |          |       |                               |
| amt 📄        |                                                                                                |                   |                   |          |       |                               |
| UATL O       |                                                                                                |                   |                   |          |       |                               |
| sobbill E    |                                                                                                |                   |                   |          |       |                               |
|              |                                                                                                |                   |                   |          |       |                               |
| 20511 82     |                                                                                                |                   |                   |          |       |                               |
| C LECTEUR O  |                                                                                                |                   |                   |          |       |                               |
| Libiotheq    |                                                                                                |                   |                   |          |       |                               |
| Documer      |                                                                                                |                   |                   |          |       |                               |
| han a set    |                                                                                                |                   |                   |          |       |                               |
| safimus To   |                                                                                                |                   |                   |          |       |                               |

Privilégiez le **format PDF** pour vos documents Word, Excel ou autre : Le format PDF est lisible sur tous les ordinateurs. Tous les participants n'ont pas forcément les mêmes logiciels, et certains pourraient ne pas pouvoir ouvrir vos documents. Windows 10 offre la possibilité d'imprimer directement en PDF en choisissant comme imprimante **Microsoft Print to PDF**.

La fenêtre ouverte sur les fichiers du PC se referme.

Pendant le court instant de chargement, une petite image avec une barre de progression apparaît dans la zone de dépôt.

#### Quand l'image s'efface,

le nom de votre fichier apparaît dans la liste au-dessous la zone de dépôt.

| € → ୯ ଇ | 🖸 🔒 https://uatl-eca.fr/Memberships/MyAn                                                                                                    | matorArea*                         | (70%) … 回合                               | lin 🖸 (                  | 9 🗗 N | - |
|---------|----------------------------------------------------------------------------------------------------|------------------------------------|------------------------------------------|--------------------------|-------|---|
|         | Année universitair                                                                                                    | e 2020/2021                        |                                          |                          |       |   |
| yatt    | Line I                                                                                                    | Servenue Georges DURA<br>(20/23)   | ND Revenue au s                          | te public Diconnator     |       |   |
|         | Non agenda 🤟 N<br>D                                                                                                    | es. v Mes activités. v<br>ondomées | Man bénévnikat 🐱 Man espace<br>animateur | v Mon v<br>récapitulatif |       |   |
|         |                                                                                                    |                                    |                                          |                          |       |   |
|         | Ajouter document                                                                                                    |                                    |                                          | *                        |       |   |
|         | ici deposer fichier                                                                                                    |                                    |                                          |                          |       |   |
|         | And a state of the state of the |                                    |                                          |                          |       |   |
|         | 1 A                                                                                                    |                                    |                                          |                          |       |   |
|         | hom Telle<br>programme.pdf 415 ko                                                                                                    | Orche =                            |                                          |                          |       |   |
|         | Ligenz-Jauri H «Rige III /I» H IS III                                                                                                    | cetals                             |                                          |                          |       |   |
|         | Fetter                                                                                                    |                                    |                                          |                          |       |   |
|         |                                                                                                    |                                    |                                          |                          |       |   |
|         | Participants - liste provincine                                                                                                    |                                    | ,                                        |                          |       |   |
|         |                                                                                                    |                                    |                                          |                          |       |   |
|         |                                                                                                    |                                    |                                          |                          |       |   |
|         |                                                                                                    |                                    |                                          |                          |       |   |
|         |                                                                                                    |                                    |                                          |                          |       |   |

Votre fichier est chargé et il est maintenant dans la liste.

Vous allez pouvoir ajouter quelques informations pour que son affichage sur la page *Mes activités* permette aux participants de votre activité de le trouver facilement et de comprendre ce qu'il contient.

Cliquez sur le nom fichier dans la liste.

| OJC - UATL    | × 59F UATL - Mon espace animateur × +                                             |                                                               |          |
|---------------|-----------------------------------------------------------------------------------|---------------------------------------------------------------|----------|
| € → ୯ û       | 🛛 🔒 https://uatl-eca.fr/Memberships/MyAnimatorArea#                               | (70%) … 🛛 🏠 🔟                                                 | 🗉 O 🧬 🛯  |
|               | Année universitaire 2020/2021                                                     |                                                               |          |
| yatt          | Bienvenue Georges                                                                 | DURAND Durante au vite ochie                                  | new from |
| UNIVERSITÉ AV | EXAMPLE ON TEMPS LERIE                                                            |                                                               |          |
|               | Mon agenda 🗸 Mes 🗸 Mes activité<br>coordonnées                                    | s 🗸 Mon bénévolat 🗸 Mon espace 🗸 Mon<br>animateur récapitulat | ur ~     |
|               | Ajouter document                                                                  | ×                                                             |          |
|               | ki deposer fichier                                                                |                                                               |          |
|               |                                                                                   |                                                               |          |
|               | • ▲                                                                               |                                                               |          |
|               | Nom Table Ordre -<br>programme.pdf                                                |                                                               |          |
|               | MódpaSojizip 779 ko 0<br>Etre anonyme sur internet pdf 1 Mo 0                     |                                                               |          |
|               | Discolage_LiberBaytot 5ko.0<br>Lipnes1-4sur4 int ≪Page 11 / 1 ⊨ H 15 uu details U |                                                               |          |
|               |                                                                                   |                                                               |          |
|               |                                                                                   |                                                               |          |
|               | Fermer                                                                            |                                                               |          |
|               |                                                                                   |                                                               |          |
|               |                                                                                   |                                                               |          |
|               |                                                                                   |                                                               |          |
|               |                                                                                   |                                                               |          |
|               |                                                                                   |                                                               |          |

Un cadre apparaît à droite de la liste, et vous pouvez préciser des paramètres et informations pour l'affichage sur la page *Mes activités* :

1 l'ordre dans lequel les fichiers s'afficheront

2 le nom sous lequel le fichier apparaitra

3 un descriptif de ce que contient le document.

N'oubliez pas, avant de quitter, d'enregistrer.

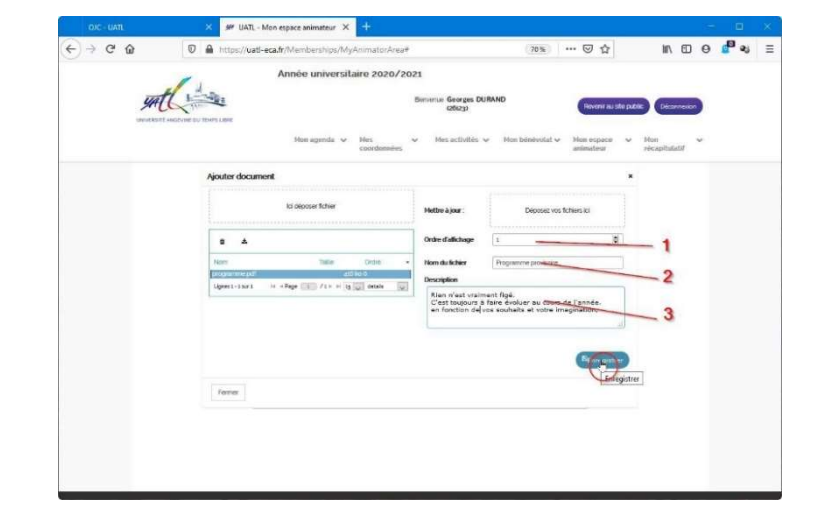

Quand vos documents sont chargés, ils apparaissent dans la liste.

Vous pouvez

- 1 Déposer un nouveau fichier
- 2 Supprimer le fichier sélectionné dans la liste
- 3 Recharger sur votre PC un fichier que vous n'avez plus
- 4 Déposer un fichier que vous avez modifié, pour mettre à jour le fichier sélectionné.

N'oubliez pas d'enregistrer avant de quitter.

| OJC - UATL   | X J# UATL - Mon espace animateur X +                                        |                                                                                                    | н 🗉 X                 |
|--------------|-----------------------------------------------------------------------------|----------------------------------------------------------------------------------------------------|-----------------------|
| € → ሮ @      | 💿 🔒 https://uati-eca.fr/Memberships/MyAnimatorArea#                         | (70%) … 🗵 ☆                                                                                                    | II\ 🖸 🥹 📲 👟 🗏         |
|              | Année universitaire 2020/20                                                 | а                                                                                                    |                       |
| YAL          | Carter                                                                      | Benverue Georges DURAND<br>(25023) Rovert au 3                                                                       | la public Déconnesion |
| UNIVERSITY / | aktivase du (construine                                                     |                                                                                                    |                       |
|              | Hos agenda 🗸 Nes<br>coordonnees                                             | <ul> <li>Hes activites V Non believotat V Hon espace<br/>animateur</li> </ul>                                        | récapitulatif         |
|              | Ajouter document                                                            |                                                                                                    | ×                     |
| 1            | lei dit poser tehler                                                        | Methre a jour : Deposer ves fichiers ici                                                                             | 4                     |
| 2            | 2                                                                           |                                                                                                    |                       |
| 3            | B North Carton a                                                            | Une data segur                                                                                                    |                       |
|              | programme.pdf 410 ko o<br>Modpešsą zip 779 ko 0                             | Description                                                                                                    |                       |
|              | Etre anonyme sur internet polf 1 No 9<br>Discology (Libertlay) (d. 2 Hill 2 | Une sélection des programmes utilitaires gratuits et<br>portables à avoir dans le "boite à outils" <u>Liberken</u> . |                       |
|              | Upret1-25072 H 4/3ge 2 /15 H 15 Gul detain (se                              |                                                                                                    |                       |
|              |                                                                             | Genragistra                                                                                                    |                       |
|              | Fermer                                                                      |                                                                                                    |                       |
|              |                                                                             |                                                                                                    |                       |
|              |                                                                             |                                                                                                    |                       |
|              |                                                                             |                                                                                                    |                       |
|              |                                                                             |                                                                                                    |                       |

Et si vous avez fini de déposer, de renseigner ou de modifier les fichiers, vous pouvez **Fermer** 

|               | × 84 UATL - Mon espace animateur × +                                                                                             |                                                    |                                                                                     |                        |     |     |   |
|---------------|----------------------------------------------------------------------------------------------------|----------------------------------------------------|-------------------------------------------------------------------------------------|------------------------|-----|-----|---|
| € → ୯ û       | 🛛 🔒 https://uatl-eca.fr/Memberships/MyAnimatorArea#                                                                              |                                                    | 70% … 🖂 🕁                                                                           | III\ E                 | D O | 🗗 સ | Ξ |
|               | Année universitaire 2020/202                                                                                                    | 1                                                  |                                                                                     |                        |     |     |   |
| JAC CARVISOTE | AND THING UBE                                                                                                    | Contract Georges Di<br>Contract                    | JRAND Revenir au st                                                                 | to public Dicorre      |     |     |   |
|               | Mon agenda v Mirs v<br>coordonneos                                                                                               | Mes activités                                      | ✓ Hon bénévolat ✓ Hon espace<br>anierateur                                          | ✓ Hon<br>récapilulatin | v   |     |   |
|               | Ajouter document                                                                                                    |                                                    |                                                                                     | ×                      |     |     |   |
|               | lo apposer fichter                                                                                                    | Methe à jour :                                     | Deposez vos fichiers ici                                                            |                        |     |     |   |
|               | a                                                                                                    | Ordre d'affichage                                  | 2 <u>0</u>                                                                          |                        |     |     |   |
|               | Nom Table Ordre -<br>procesmme patr 400 ko d                                                                                     | Nom du lichier                                     | Liberiny                                                                            |                        |     |     |   |
|               | MotipaSizyab 7791400<br>Etre anonyme internet.pdf 1 Mo 0<br>Socializej Lacrine, tari<br>Upes1-social + + Fisse (1+ H %) a case a | Description<br>Une selection de<br>portables à avo | is programmes utilitaires pratuits et<br>r cans la "bolte à outils" <u>Liberkes</u> |                        |     |     |   |
|               |                                                                                                    |                                                    | Demogratie                                                                          |                        |     |     |   |
|               | <b>(()</b>                                                                                                    |                                                    |                                                                                     |                        |     |     |   |
|               |                                                                                                    |                                                    |                                                                                     |                        |     |     |   |
|               |                                                                                                    |                                                    |                                                                                     |                        |     |     |   |
|               |                                                                                                    |                                                    |                                                                                     |                        |     |     |   |
| -             |                                                                                                    |                                                    |                                                                                     |                        | -   |     |   |

Mais avant, n'oubliez pas d'enregistrer.

Les pages d'aide ont été faites par la Commission Informatique. Les demandes de compléments d'informations et les suggestions peuvent être adressées à <u>uatl@uatl-eca.fr</u>